## วิธีการชำระเงินค่าบำรุงการศึกษา ผ่านแอพพลิเคชั่น Krungthai Next ระดับชั้นมัธยมศึกษาปีที่ 1

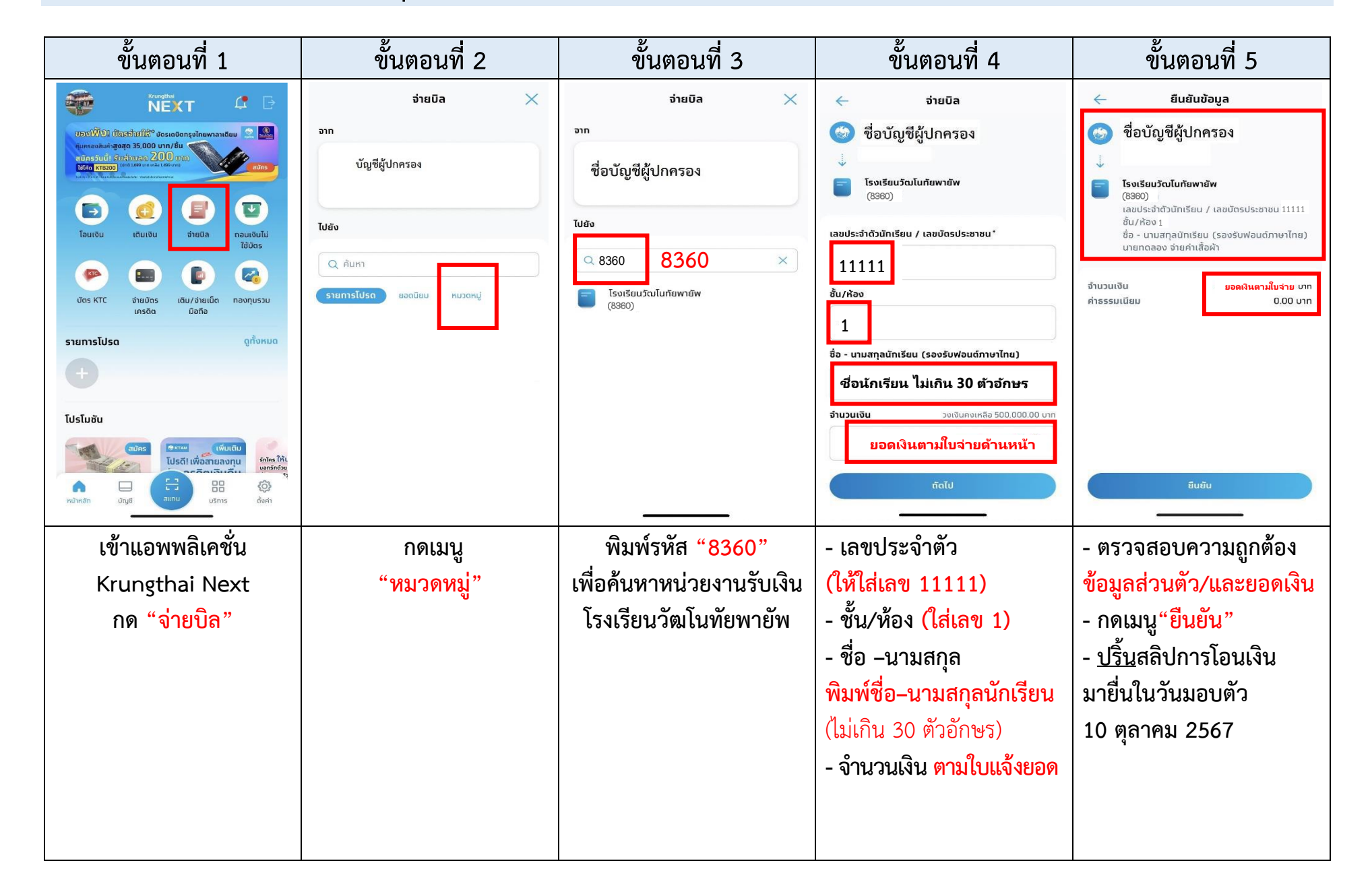